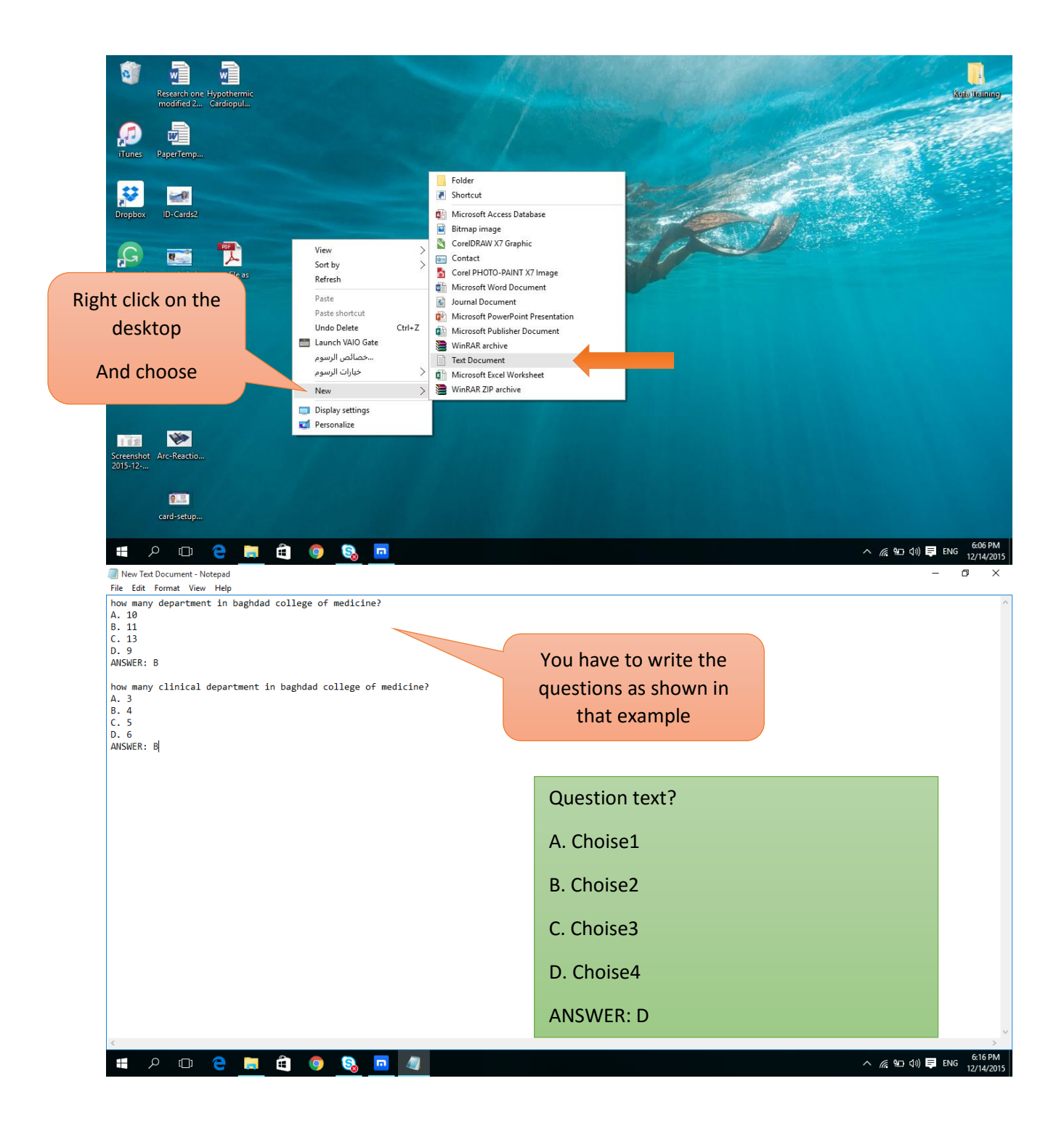

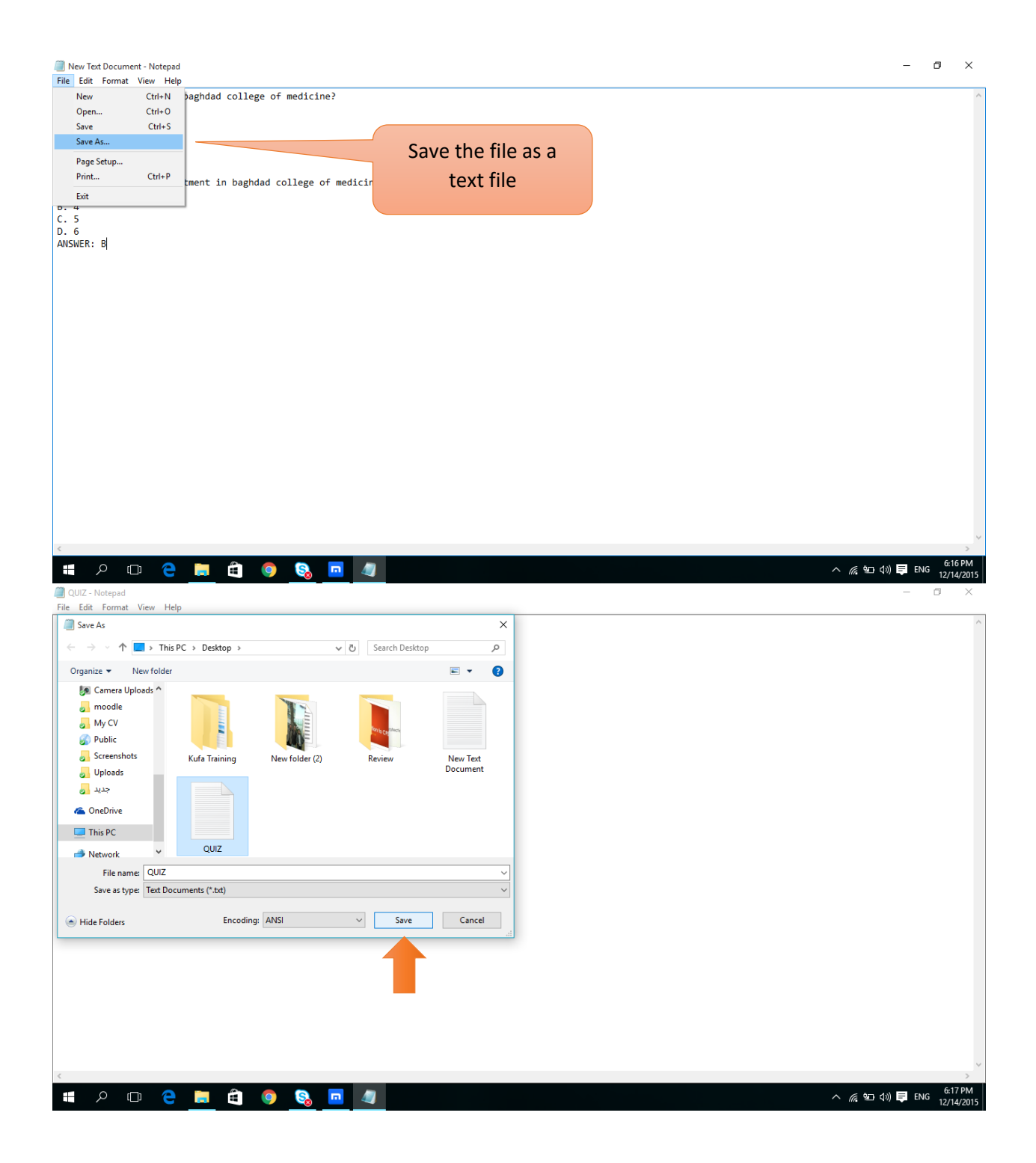

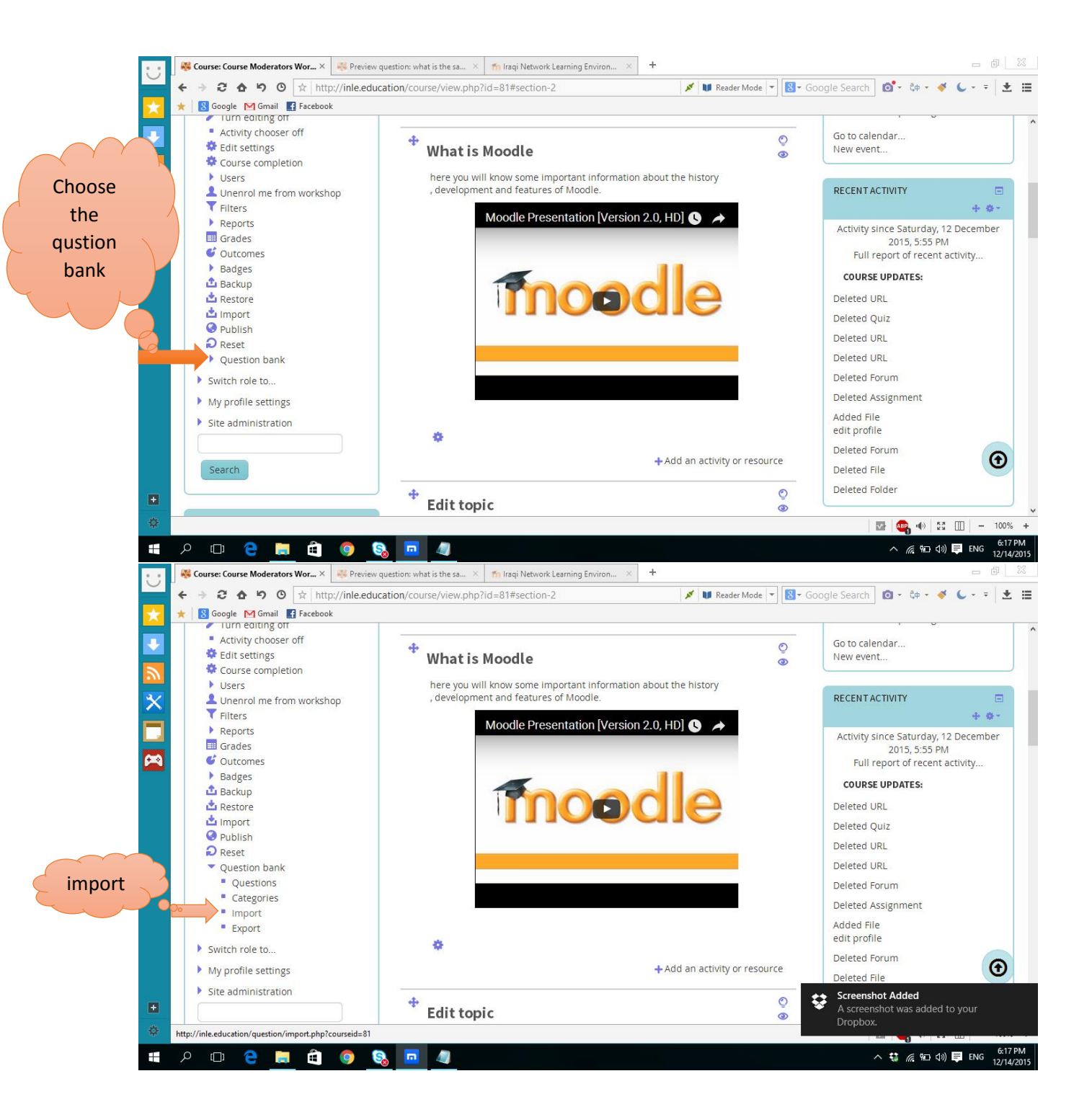

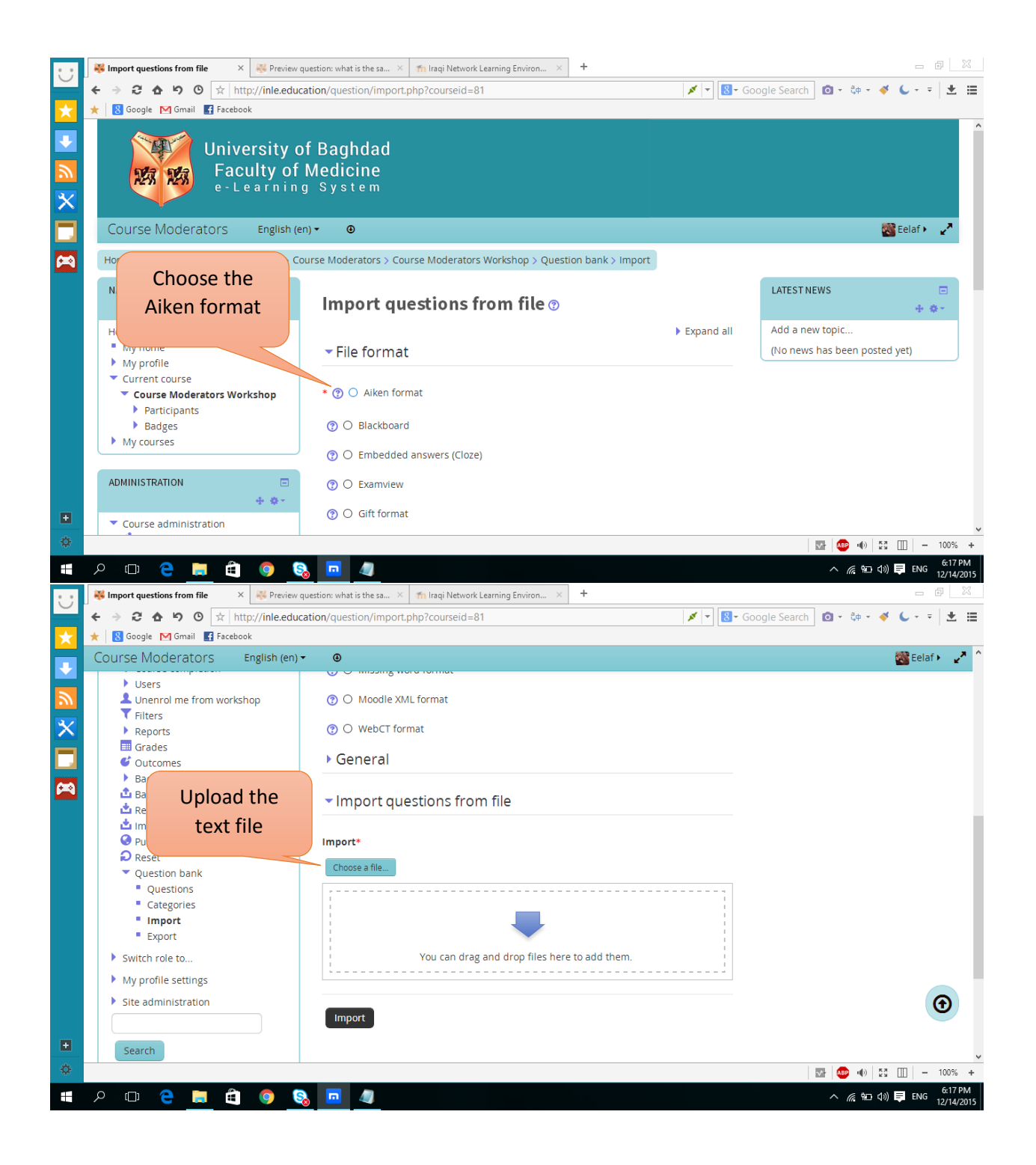

|            | 🗖 Open                                                                                                    |                                                                                                    |                                        | × Enviro                                          | on × +                                                                |                                                                                                    | - a X                                                                                                    |
|------------|----------------------------------------------------------------------------------------------------|----------------------------------------------------------------------------------------------------|----------------------------------------|---------------------------------------------------|-----------------------------------------------------------------------|----------------------------------------------------------------------------------------------------|----------------------------------------------------------------------------------------------------|
|            | $\leftarrow$ $\rightarrow$ $\checkmark$ $\Uparrow$ $\blacksquare$ $\Rightarrow$ This PC $\Rightarrow$ Desktop                                                                                                    | p >                                                                                                    | ✓ ひ Search Desktop                     | م                                                 |                                                                       | 8 - Google Search o                                                                                                    | - @ - <b>∛ (</b> - =   ± ⊞                                                                                                    |
|            | Organize 🔻 New folder                                                                                                    |                                                                                                    |                                        |                                                   |                                                                       |                                                                                                    |                                                                                                    |
| Select the | Screenshots ^ Hypotherm<br>Cardiopulmo                                                                                                    | nic ID-Cards2<br>nary                                                                                                    | New Text PaperTe<br>Document           | mplate ^                                          | CKPT                                                                  |                                                                                                    | 🔯 Eelaf 🕨 🧹                                                                                                    |
| saved text | SP Dropbox Bypass                                                                                                    |                                                                                                    | ************************************** |                                                   |                                                                       |                                                                                                    |                                                                                                    |
| file       | Camera Opioads                                                                                                    |                                                                                                    |                                        | <b>P</b>                                          |                                                                       |                                                                                                    |                                                                                                    |
|            | My CV                                                                                                    | w                                                                                                    |                                        |                                                   |                                                                       |                                                                                                    |                                                                                                    |
|            | Screenshots QUIZ                                                                                                    | Research one                                                                                                    | sample_i_d_desig save file             | as pdf                                            | Observe file No file shoren                                           |                                                                                                    |                                                                                                    |
|            | Juploads                                                                                                    | modified 21-8<br>Type: Text Document                                                                                                    | n_for_bmap_by_d<br>n11-d3hhi           | ent                                               | Choose life into the chosen                                           |                                                                                                    |                                                                                                    |
|            | קנוג 👦                                                                                                    | Size: 188 bytes<br>Date modified: 12/14/2015                                                                                                    | 6:16 PM                                | as                                                |                                                                       |                                                                                                    |                                                                                                    |
|            | ConeDrive                                                                                                    |                                                                                                    |                                        |                                                   |                                                                       |                                                                                                    |                                                                                                    |
|            | This PC Screensho                                                                                                    | t sig-card-1_000                                                                                                    |                                        | v nor                                             | Eelaf IT                                                              | _                                                                                                    |                                                                                                    |
|            | File name:                                                                                                    |                                                                                                    | ✓ All files                            | ~ nse                                             | All rights reserved                                                   |                                                                                                    |                                                                                                    |
|            |                                                                                                    |                                                                                                    | Open 🔽                                 | Cancel                                            |                                                                       |                                                                                                    |                                                                                                    |
|            | Import                                                                                                    |                                                                                                    |                                        |                                                   |                                                                       |                                                                                                    |                                                                                                    |
|            | <ul> <li>Export</li> </ul>                                                                                                    |                                                                                                    |                                        |                                                   | Upload this file                                                      |                                                                                                    |                                                                                                    |
|            | Switch role to                                                                                                    |                                                                                                    |                                        |                                                   |                                                                       |                                                                                                    |                                                                                                    |
|            | My profile settings                                                                                                    |                                                                                                    |                                        |                                                   |                                                                       |                                                                                                    |                                                                                                    |
|            | Site administration                                                                                                    |                                                                                                    |                                        |                                                   |                                                                       |                                                                                                    | $\bigcirc$                                                                                                    |
|            |                                                                                                    |                                                                                                    |                                        |                                                   |                                                                       |                                                                                                    |                                                                                                    |
|            | • Search                                                                                                    |                                                                                                    |                                        | _                                                 |                                                                       |                                                                                                    |                                                                                                    |
|            | ÷                                                                                                    |                                                                                                    |                                        |                                                   |                                                                       |                                                                                                    | ₩ ••) 👷 🛄 – 100% +                                                                                                    |
|            | 🕂 🔎 🗇 🧎 I                                                                                                    | â 🧿 😪 🗖                                                                                                    | 1 🥥                                    |                                                   |                                                                       | ^                                                                                                    | (信報日本)) 同 ENG 6:18 PM<br>12/14/2015                                                                                                    |
|            | 🔹 💿 😽 Import questions from file                                                                                                    | × 🦊 Preview question:                                                                                                    | what is the sa × m Iraqi Ne            | twork Learning Enviro                             | on × +                                                                |                                                                                                    |                                                                                                    |
|            |                                                                                                    |                                                                                                    |                                        |                                                   |                                                                       |                                                                                                    |                                                                                                    |
|            |                                                                                                    | nttp://inie.education/c                                                                                                    | guestion/import.php?course             | eid=81                                            | × *                                                                   | 8 - Google Search                                                                                                    | - 🐎 - 🞺 🌜 - = 🛨 🌐                                                                                                    |
|            | ★ S Google M Gmail Fa                                                                                                    | cebook                                                                                                    | question/import.php?course             | eid=81                                            | × *                                                                   | 8 - Google Search <b>⊙</b>                                                                                                    | - ╬ - ⋞ (   ± ⊞                                                                                                    |
|            | ★     Social Constraint       ★     Social Constraint       Course Moderators                                                                                                    | English (en) -                                                                                                    | juestion/import.php?course             | eid=81                                            | <b>xx *</b>                                                           | S- Google Search                                                                                                    | - ĉ⊕ - 《 C - =   ± Ⅲ<br>Eelaf ► 2                                                                                                    |
|            | ★ S Google M Gmail Fa Course Moderators     Users                                                                                                    | eebook<br>English (en) -                                                                                                    | uestion/import.php?course              | rid=81<br>File pro                                | S V                                                                   | Google Search                                                                                                    | - ĉ⊕ - ≪ () - =   ± ⊞                                                                                                    |
|            | Image: Second second second                         | English (en) -                                                                                                    | uestion/import.php?course              | rid=81<br>⊦ne pro                                 | ✔   ▼<br>.cker                                                        | Google Search                                                                                                    | - ĉ⊕ - 《 (   ± ⊞                                                                                                    |
|            |                                                                                                    | nttp://inie.education/c<br>cebook<br>English (en) → (<br>m Server files<br>m Recent files                                                                                                    | vuestion/import.php?course             | rid=81                                            | ✔   ▼<br>CKer                                                         | S-Google Search                                                                                                    | - ¢+ - ≪ (, =   ± ⊞                                                                                                    |
|            |                                                                                                    | http://inie.education/cc<br>cebook English (en) - ( fin Server files fin Recent files fin Recent files file downloader file file downloader file file downloader file file downloader file file downloader file file downloader file file file downloader file file file downloader file file file file file file file file file file file file file file file file file file file file file file file file                                                                                                    | uestion/import.php?course              | File pr                                           | ✔   ▼<br>CKei                                                         | S-Google Search                                                                                                    | - ¢+ - ♥ (, =   ± ⊞                                                                                                    |
|            |                                                                                                    | http://inie.education/c<br>cebook<br>English (en) → 0<br>m Server files<br>m Recent files<br>S Upload a file<br>S URL downloader<br>m Private files                                                                                                    | uestion/import.php?course              | Pile pit                                          | Cheer<br>Choose file QUIZ.txt                                         | S-Google Search                                                                                                    | - ¢# - ♥ (, - =   ± ⊞                                                                                                    |
|            |                                                                                                    | http://inie.education/c<br>ccebook<br>English (en) →<br>Server files<br>Recent files<br>Upload a file<br>Supposed a file<br>Supposed a file | uestion/import.php?course              | rite pro                                          | CKer<br>Choose file QUIZ.txt                                          | S-Google Search                                                                                                    | - ¢# - ♥ (, - =   ± ⊞                                                                                                    |
|            | <ul> <li>Course Moderators</li> <li>Users</li> <li>Unenrol me from wo</li> <li>Filters</li> <li>Reports</li> <li>Grades</li> <li>Outcomes</li> <li>Badges</li> <li>Badkup</li> <li>Restore</li> </ul>                                                                                                    | http://inie.education/c<br>cebook<br>English (en) →<br>fm Server files<br>fm Recent files<br>Supload a file<br>Supload a file<br>URL downloader<br>fm Private files<br>Wikimedia<br>Drop Box Inie                                                                                                    | vuestion/import.php?course             | File=81<br>File pic<br>Attachment<br>Save as      | CKer<br>Choose file QUIZ.txt                                          | S-Google Search                                                                                                    | - ¢# - ♥ ( =   ± Ⅲ<br>⑧Eelaf > ♪                                                                                                    |
|            | <ul> <li>Course Moderators</li> <li>Users</li> <li>Unenrol me from wc</li> <li>Filters</li> <li>Reports</li> <li>Grades</li> <li>Outcomes</li> <li>Badges</li> <li>Backup</li> <li>Restore</li> <li>Import</li> <li>Publish</li> </ul>                                                                                                    | http://inie.education/c       ccebook       English (en) →       Im       Server files       Im       Recent files       URL downloader       Im       Private files       Wikimedia       Im       Drop Box Inie       Googie Drive                                                                                                    |                                        | Attachment<br>Save as<br>Author                   | Choose file QUIZ.bxt                                                  | S-Google Search                                                                                                    | - 00 - ≪ ( =   ± ⊞                                                                                                    |
|            | <ul> <li>Course Moderators</li> <li>Users</li> <li>Unenrol me from wo</li> <li>Filters</li> <li>Reports</li> <li>Grades</li> <li>Outcomes</li> <li>Badges</li> <li>Backup</li> <li>Restore</li> <li>Import</li> <li>Publish</li> <li>Reset</li> </ul>                                                                                                    | http://inie.education/c<br>cebook<br>English (en) →<br>M Server files<br>M Recent files<br>URL downloader<br>M Private files<br>Wikimedia<br>Google Drive                                                                                                    |                                        | Attachment<br>Save as<br>Author                   | Choose file QUIZ.bxt                                                  | S-Google Search                                                                                                    | - Co - ≪ (   ± ⊞                                                                                                    |
|            | <ul> <li>Course Moderators</li> <li>Users</li> <li>Unenrol me from wo</li> <li>Filters</li> <li>Reports</li> <li>Grades</li> <li>Outcomes</li> <li>Badges</li> <li>Backup</li> <li>Restore</li> <li>Import</li> <li>Publish</li> <li>Reset</li> <li>Question bank</li> <li>Outestions</li> </ul>                                                                                                    | http://inie.education/c<br>cebook<br>English (en) →<br>m Server files<br>m Recent files<br>upload a file<br>m URL downloader<br>m Private files<br>Wikimedia<br>Google Drive                                                                                                    | luestion/import.php?course             | Attachment<br>Save as<br>Author<br>Choose license | Choose file QUIZ.txt<br>Eelaf IT<br>All rights reserved               | S-Google Search                                                                                                    | - (0 - ≪ (   ± ⊞                                                                                                    |
|            | <ul> <li>Course Moderators</li> <li>Users</li> <li>Unenrol me from wo</li> <li>Filters</li> <li>Reports</li> <li>Grades</li> <li>Outcomes</li> <li>Badges</li> <li>Backup</li> <li>Rester</li> <li>Import</li> <li>Publish</li> <li>Reset</li> <li>Question bank</li> <li>Questions</li> <li>Categories</li> </ul>                                                                                                    | http://inie.education/c       ccebook       English (en) -       Im       Server files       Im       Recent files       Im       Upload a file       Im       Private files       Im       Wikimedia       Im       Drop Box Inle       Google Drive                                                                                                    | luestion/import.php?course             | Attachment<br>Save as<br>Author<br>Choose license | Choose file QUIZ.txt<br>Eelaf IT<br>All rights reserved               | S-Google Search                                                                                                    | - CP - ≪ (   ± ⊞                                                                                                    |
|            | <ul> <li>Course Moderators</li> <li>Users</li> <li>Unenrol me from wo</li> <li>Filters</li> <li>Reports</li> <li>Grades</li> <li>Outcomes</li> <li>Badges</li> <li>Backup</li> <li>Resotre</li> <li>Import</li> <li>Reset</li> <li>Questions</li> <li>Categories</li> <li>Import</li> </ul>                                                                                                    | Interp://inte.education/c<br>cebook<br>English (en) - (<br>Ministry files<br>Ministry files<br>URL downloader<br>Ministry files<br>Wikimedia<br>Coogle Drive                                                                                                    | luestion/import.php?course             | Attachment<br>Save as<br>Author<br>Choose license | Choose flie QUIZ.txt<br>Eelaf IT<br>All rights reserved               | Google Search                                                                                                    | - Co - I (   2   2    2                                                                                                    |
|            | <ul> <li>Course Moderators</li> <li>Users</li> <li>Unenrol me from wo</li> <li>Filters</li> <li>Reports</li> <li>Grades</li> <li>Outcomes</li> <li>Badges</li> <li>Backup</li> <li>Rester</li> <li>Import</li> <li>Question bank</li> <li>Questions</li> <li>Categories</li> <li>Import</li> <li>Export</li> </ul>                                                                                                    | Interp://inte.education/c<br>ccebook<br>English (en) - (<br>Server files<br>Min Server files<br>Upload a file<br>URL downloader<br>Private files<br>Wikimedia<br>Drop Box Inie<br>Google Drive                                                                                                    | luestion/import.php?course             | Attachment<br>Save as<br>Author<br>Choose license | Cheose file QUIZ.bdt                                                  | S-Google Search                                                                                                    | - Ce - ≪ ( =   ± ⊞                                                                                                    |
|            | <ul> <li>Course Moderators</li> <li>Users</li> <li>Unenrol me from we</li> <li>Filters</li> <li>Reports</li> <li>Grades</li> <li>Outcomes</li> <li>Badges</li> <li>Badges</li> <li>Backup</li> <li>Reset</li> <li>Question bank</li> <li>Questions</li> <li>Categories</li> <li>Import</li> <li>Export</li> <li>Switch role to</li> <li>Marging astinger</li> </ul>                                                                                                    | http://inie.education/c<br>ccebook<br>English (en) →<br>Merrich Server files<br>Merrich Server files<br>Upload a file<br>URL downloader<br>Private files<br>Wikimedia<br>Drop Box Inie<br>Google Drive                                                                                                    | luestion/import.php?course             | Attachment<br>Save as<br>Author<br>Choose license | Choose file QUIZ.txt<br>Eelaf IT<br>All rights reserved               | S-Google Search                                                                                                    | - (0 - 《 (   1 =                                                                                                    |
|            | <ul> <li>Course Moderators</li> <li>Users</li> <li>Unenrol me from we</li> <li>Filters</li> <li>Reports</li> <li>Grades</li> <li>Outcomes</li> <li>Badges</li> <li>Badges</li> <li>Badges</li> <li>Badges</li> <li>Backup</li> <li>Restore</li> <li>Import</li> <li>Publish</li> <li>Reset</li> <li>Questions</li> <li>Categories</li> <li>Import</li> <li>Export</li> <li>Switch role to</li> <li>My profile settings</li> <li>Site administration</li> </ul>                                                                                                    | http://inie.education/c<br>ccebook<br>English (en) ▼ 4<br>m Server files<br>m Recent files<br>URL downloader<br>m Private files<br>Wikimedia<br>© Drop Box Inie<br>C Google Drive                                                                                                    | luestion/import.php?course             | Attachment<br>Save as<br>Author<br>Choose license | Choose file QUIZ.txt<br>Eelaf IT<br>All rights reserved               | S-Google Search                                                                                                    | Cer                                                                                                    |
|            | <ul> <li>Course Moderators</li> <li>Users</li> <li>Unenrol me from w</li> <li>Filters</li> <li>Reports</li> <li>Grades</li> <li>Outcomes</li> <li>Badges</li> <li>Badges</li> <li>Backup</li> <li>Restore</li> <li>Import</li> <li>Publish</li> <li>Reset</li> <li>Question bank</li> <li>Questions</li> <li>Categories</li> <li>Import</li> <li>Switch role to</li> <li>My profile settings</li> <li>Site administration</li> </ul>                                                                                                    | Interp://inie.education/c<br>ccebook<br>English (en) - (<br>Merrich Server files<br>Merrich Server files<br>URL downloader<br>Private files<br>Wikimedia<br>Drop Box Inie<br>Googie Drive                                                                                                    | luestion/import.php?course             | Attachment<br>Save as<br>Author<br>Choose license | Cheose file QUIZ.txt  Eelaf IT  All rights reserved  Upload this file | Google Search                                                                                                    | Cer I Correl Elafor I                                                                                                    |
|            | <ul> <li>Course Moderators</li> <li>Users</li> <li>Unenrol me from wo</li> <li>Filters</li> <li>Unenrol me from wo</li> <li>Filters</li> <li>Reports</li> <li>Grades</li> <li>Outcomes</li> <li>Badges</li> <li>Badges</li> &lt;</ul> | http://inie.education/c<br>ccebook<br>English (en) →<br>Marcent files<br>Marcent files<br>URL downloader<br>Private files<br>Wikimedia<br>Drop Box Inie<br>Google Drive                                                                                                    | luestion/import.php?course             | Attachment<br>Save as<br>Author<br>Choose license | CKer<br>Choose file QUIZ.bxt<br>Eelaf IT<br>All rights reserved V     | S- Google Search                                                                                                    | tided<br>was added to your                                                                                                    |
|            | <ul> <li>Course Moderators</li> <li>Users</li> <li>Unenrol me from wo</li> <li>Filters</li> <li>Reports</li> <li>Grades</li> <li>Outcomes</li> <li>Badges</li> <li>Badges</li> <li>Bakup</li> <li>Restore</li> <li>Import</li> <li>Publish</li> <li>Reset</li> <li>Questions</li> <li>Categories</li> <li>Import</li> <li>Export</li> <li>Switch role to</li> <li>My profile settings</li> <li>Site administration</li> </ul>                                                                                                    | http://inie.education/c<br>ccebook<br>English (en) ▼ • •<br>Server files<br>QRL downloader<br>Private files<br>Wikimedia<br>Drop Box Inie<br>Google Drive                                                                                                    |                                        | Attachment<br>Save as<br>Author<br>Choose license | Choose file QUIZ.bxt<br>Eelaf IT<br>All rights reserved V             | Screenshot Ar<br>A screenshot Ar<br>A screenshot the<br>Dropbox.                                                                                                    | tided<br>was added to your                                                                                                    |
|            | <ul> <li>Course Moderators</li> <li>Users</li> <li>Unenrol me from wo</li> <li>Filters</li> <li>Reports</li> <li>Grades</li> <li>Outcomes</li> <li>Badges</li> <li>Badges</li> <li>Bakup</li> <li>Restore</li> <li>Import</li> <li>Question bank</li> <li>Question bank</li> <li>Questions</li> <li>Categories</li> <li>Import</li> <li>Export</li> <li>Switch role to</li> <li>My profile settings</li> <li>Site administration</li> </ul>                                                                                                    | Interpr/inte-education/c<br>ccebook<br>English (en) - C<br>Im Server files<br>C Upload a file<br>URL downloader<br>Im Private files<br>Wikimedia<br>C Drop Box Inie<br>C Google Drive                                                                                                    |                                        | Attachment<br>Save as<br>Author<br>Choose license | Choose file QUIZ.txt<br>Eelaf IT<br>All rights reserved V             | Coogle Search  Coogle Search  Coogl | Control     Control     Control     Control       Control     Control     Control     Control       Control     Control     Control     Control       Control     Control     Control     Control       Control     Control     Control     Control       Control     Control     Control     Control       Control     Control     Control     Control |

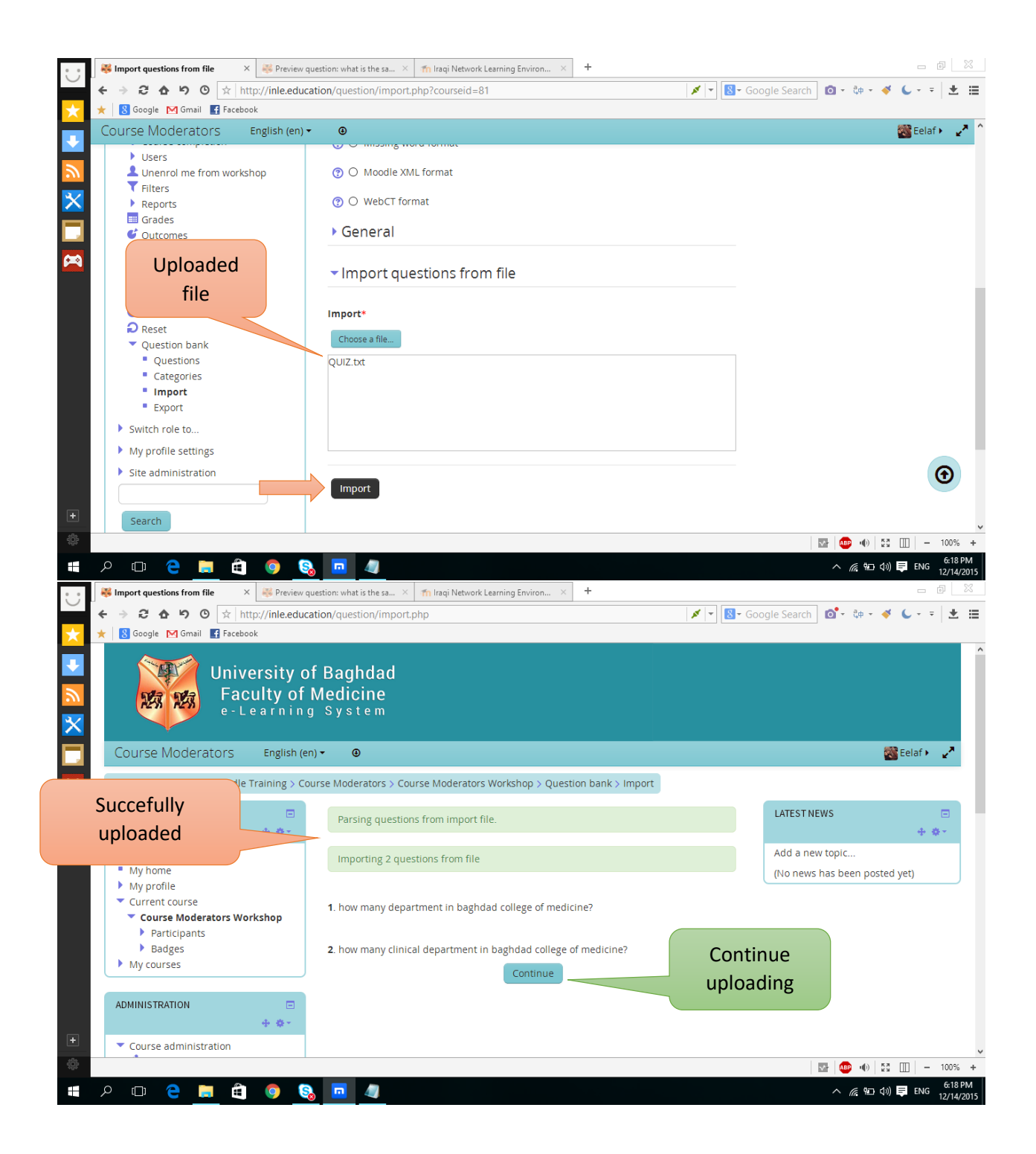

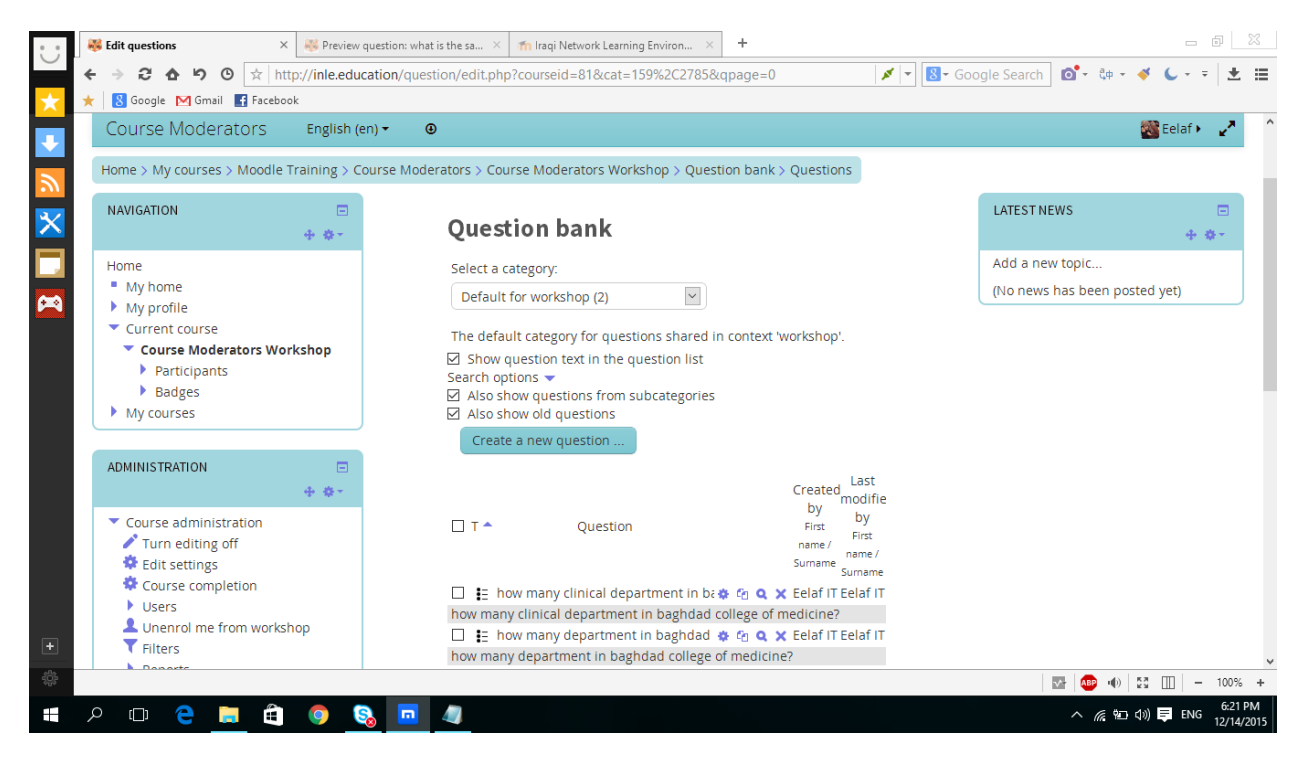

How to add a quiz?

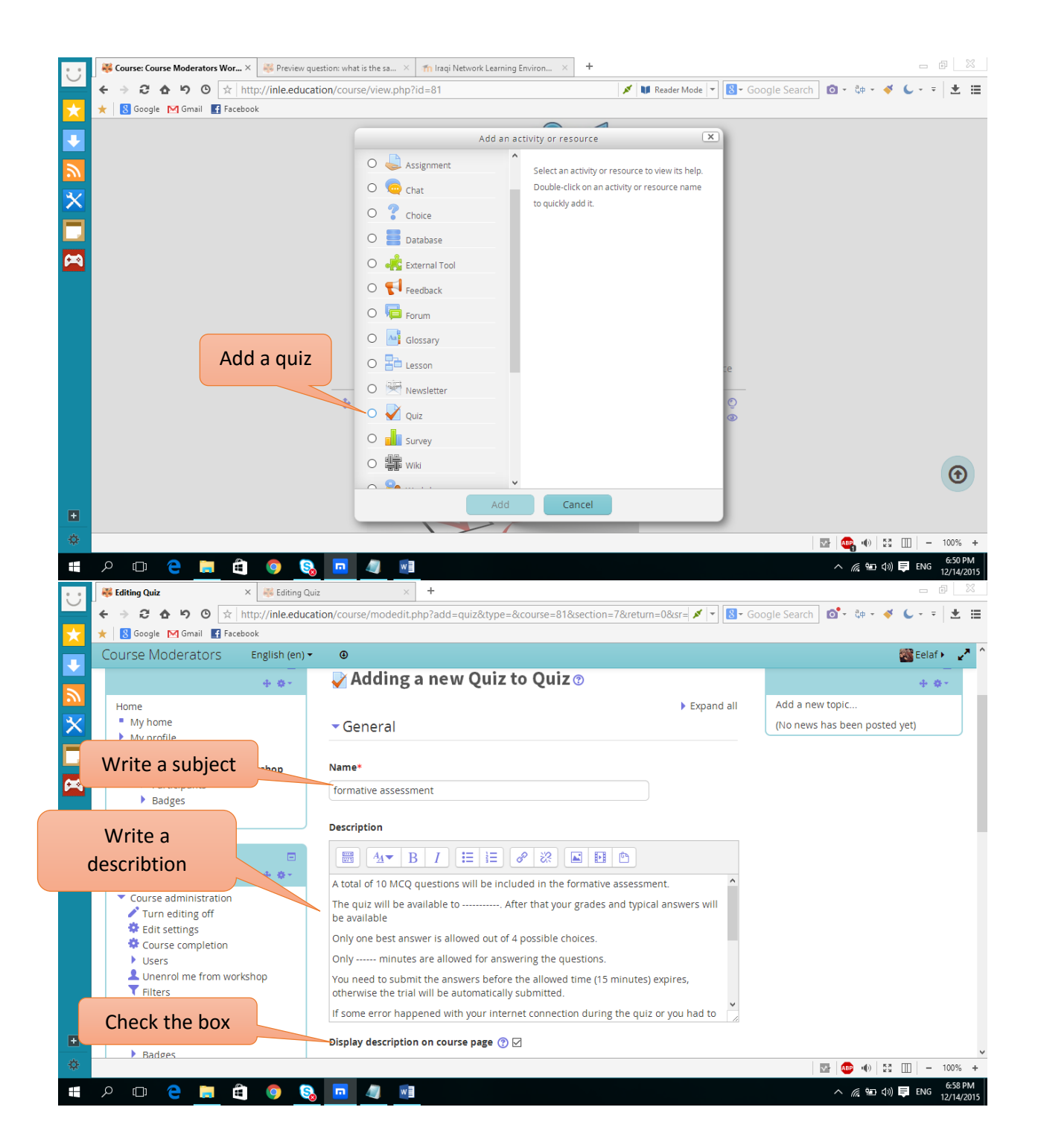

## **Description text:**

A total of 10 MCQ questions will be included in the formative assessment.

The quiz will be available to Monday 7:00 pm. After that your grades and typical answers will be available

Only one best answer is allowed out of 4 possible choices.

Only 15 minutes are allowed for answering the questions.

You need to submit the answers before the allowed time (15 minutes) expires, otherwise the trial will be automatically submitted.

If some error happened with your internet connection during the quiz or you had to leave the quiz session for an emergency situation, please close the internet surfing program (explorer, firefox, googlechrome ......etc) or simply sign out of your INLE session. The current quiz trial will not be submitted (ungraded) and you have only one other quiz session to try. Make sure to complete the second trial without interruptions this time.

In case you tried a second attempt after a successful one, the first attempt grade is used.

Your participation in the quiz will be counted in the Nutrition Module grade, but the exact quiz grade will not be counted, so use this opportunity wisely to test your exam preparation based on your

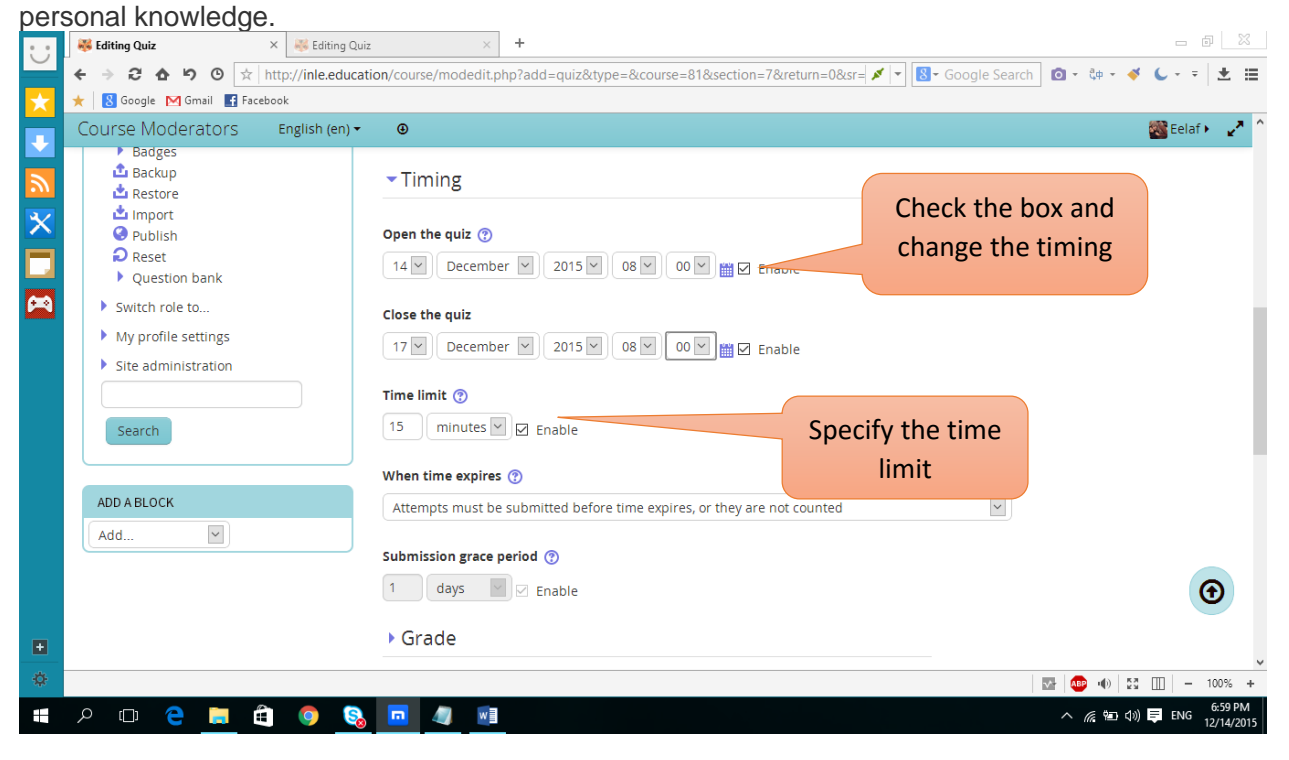

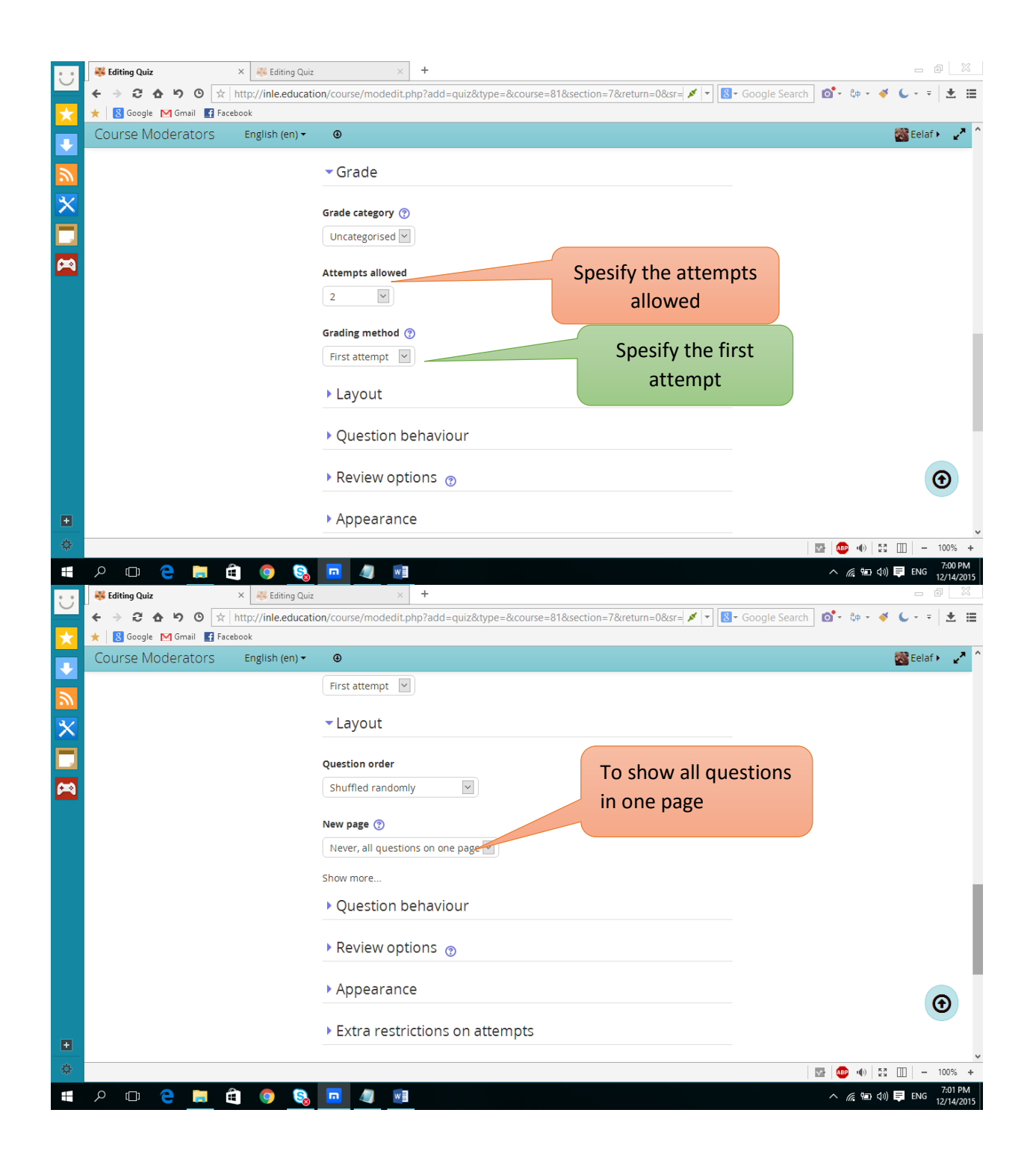

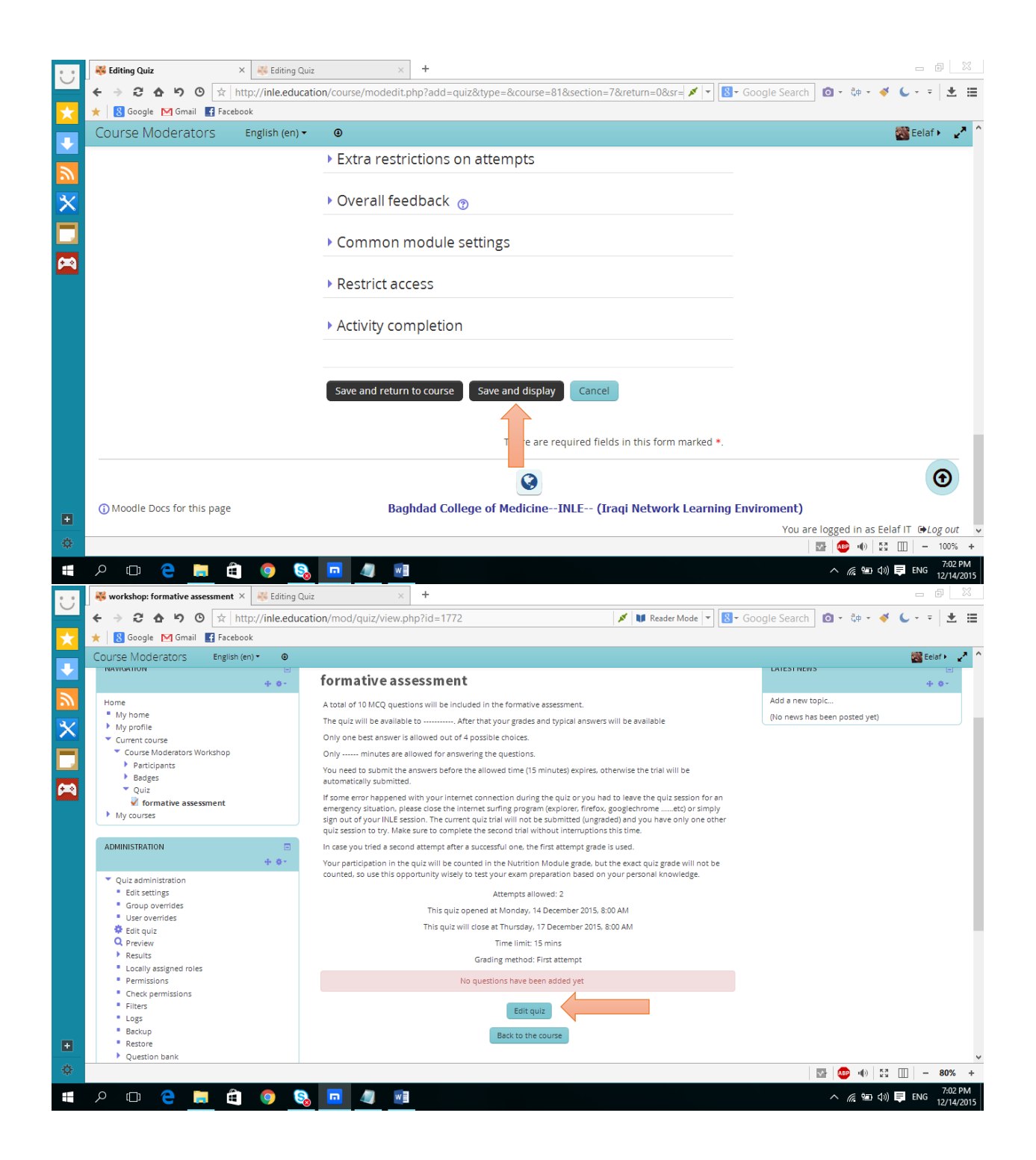

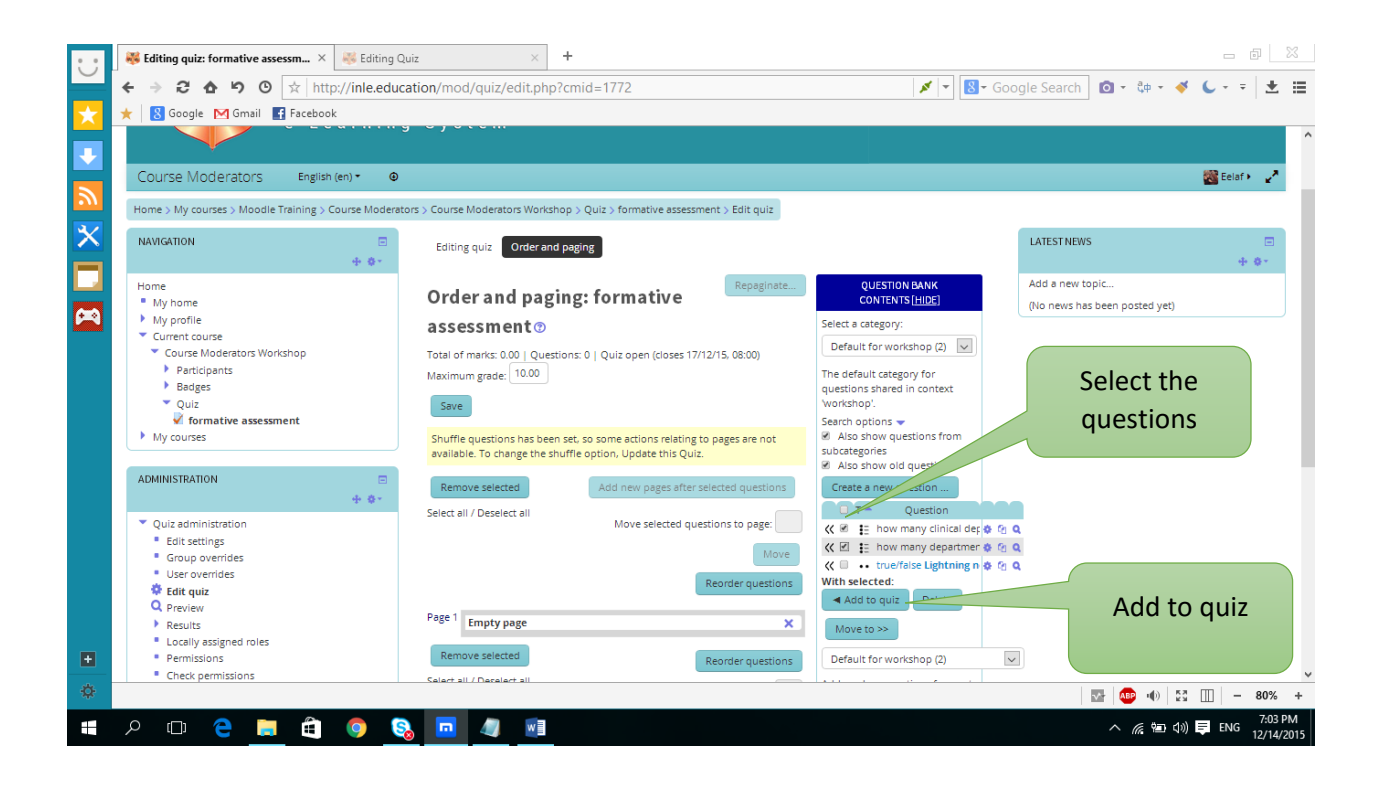